## COMMENT USINER UNE PIECE EN 2D<sup>1</sup>/<sub>2</sub> AVEC <u>GRAVPLUS 2000</u> D'APRES UNE MAQUETTE NUMERIQUE REALISEE SUR <u>SOLIDWORKS</u>

### Nous prendrons pour illustrer la démarche, la réalisation d'un porte-clefs simple.

1) Ouvrir le fichier de la maquette numérique de la pièce avec SolidWorks

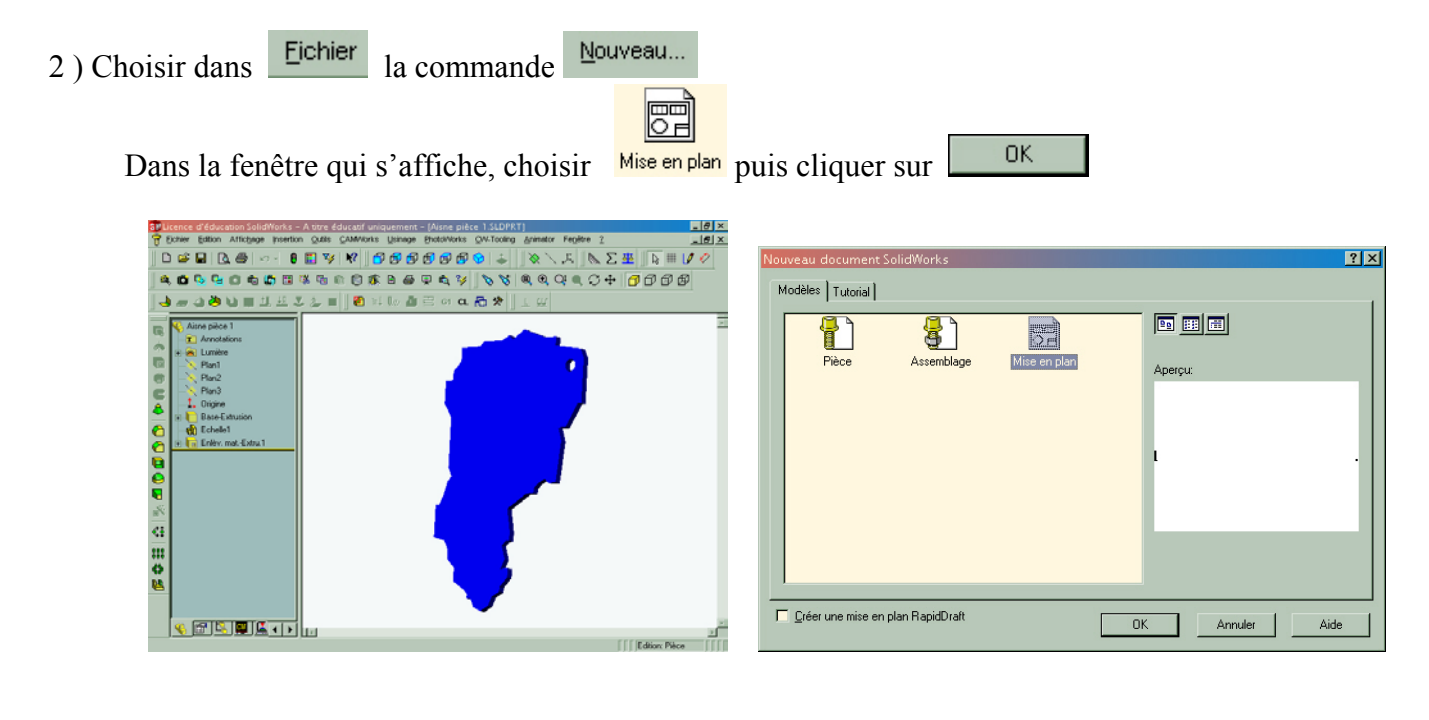

3 ) Dans la fenêtre qui s'affiche, choisir l'option « Pas de fond de plan » et cliquer sur

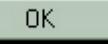

4) Choisir dans le menu Fenêtre la commande Mosaïque horizontale , vous obtenez 2 fenêtres, l'une étant la maquette numérique de la pièce et l'autre le fichier de mise en plan.

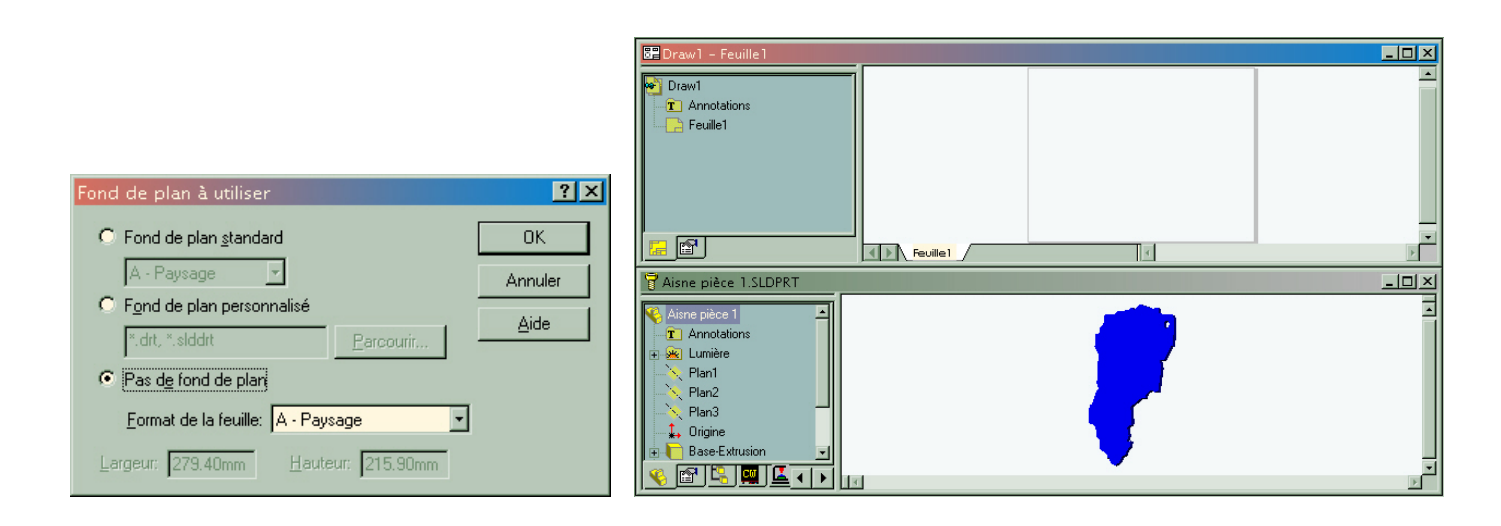

5 ) Sélectionner le nom du fichier de la maquette numérique, en haut de l'arborescence (ici *Aisne pièce 1*) et avec le clic gauche de la souris, réaliser un glisser-déplacer vers la feuille de mise en plan.

| 📴 Aisne pièce 1 – Feuille1           |        |          | _ 🗆 🗵       |
|--------------------------------------|--------|----------|-------------|
| Aisne pièce 1                        | $\cap$ |          | -           |
| T Annotations                        | ۶۶     |          |             |
| cher/Montrer les annotations n plan1 | V      | ŀ        |             |
| ⊕                                    |        |          |             |
| 🗄 👸 Vue de mise en plan3             |        |          |             |
|                                      |        |          |             |
|                                      |        |          |             |
|                                      | 4      |          | <b>&gt;</b> |
| 🗑 Aisne pièce 1.SLDPRT               |        |          | _ 🗆 🗵       |
| 🕵 Aisne pièce 1                      |        | <b>-</b> | -           |
| T Annotations                        |        | · ·      |             |
| E- 😹 Lumière                         |        |          |             |
| Plan1                                |        |          |             |
| Plan3                                |        |          |             |
| 🔔 Origine                            |        |          |             |
| Base-Extrusion                       |        |          |             |
|                                      |        |          | <u> </u>    |

Vous obtenez l'écran suivant :

6) Agrandir le fichier de mise en plan à l'écran, garder la vue de face, effacer les autres vues.

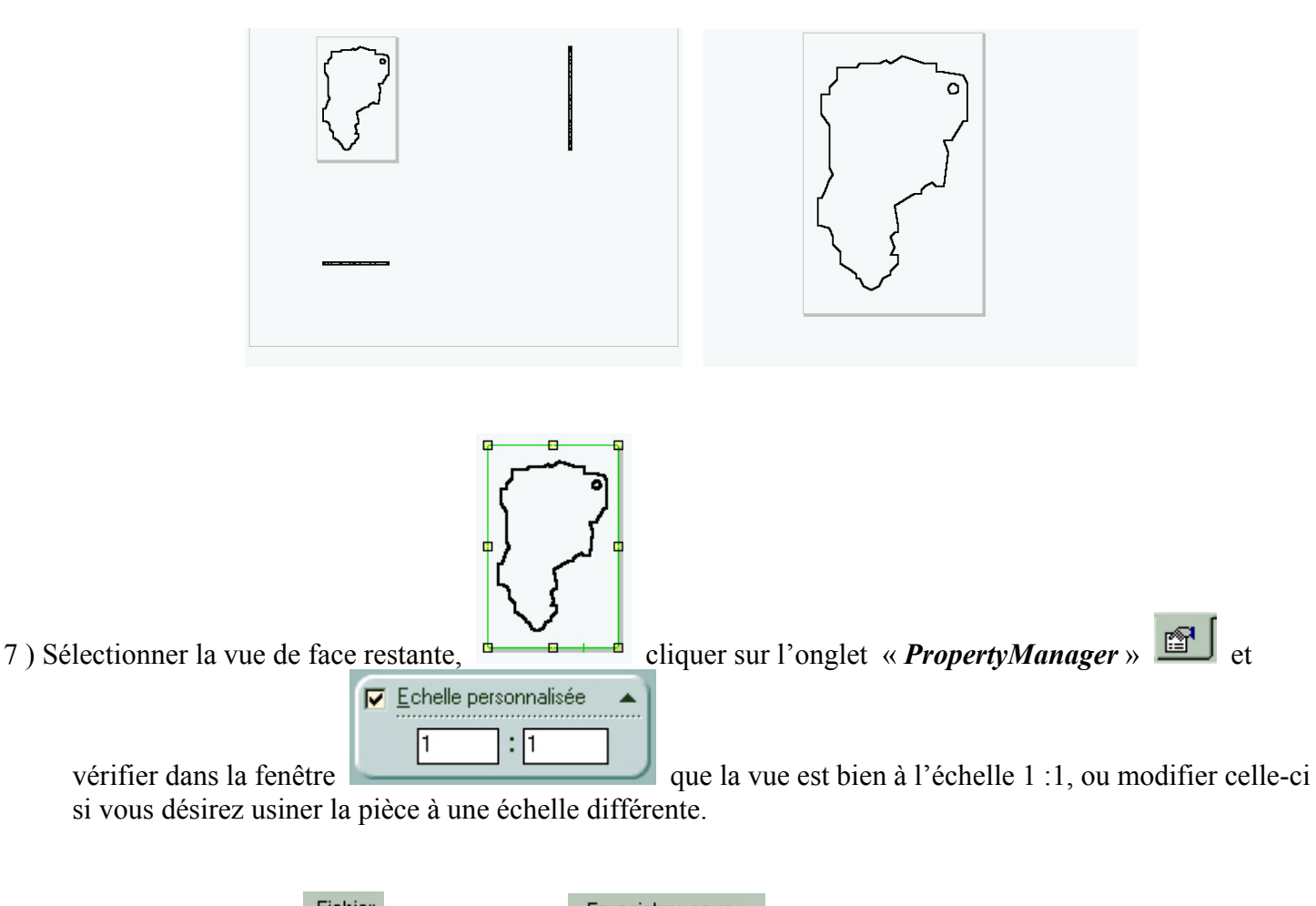

8) Choisir dans le menu Fichier la commande type de fichier « *Dxf Files (\*.dxf)* »

9) Cliquer sur le bouton \_\_\_\_\_\_, puis dans la fenêtre qui s'ouvre, indiquer les paramètres suivants : Version : *R12*, et cocher la case *Projection personnalisée SolidWorks vers DXF* ; cliquer sur \_\_\_\_\_\_\_

| Enr | egistrer s      | ous ?X                                   |                                                                              |
|-----|-----------------|------------------------------------------|------------------------------------------------------------------------------|
| D   | a <u>n</u> s: 🧲 | 🛛 porteclé Picardie 💽 💽 🛃 💼 🗐            |                                                                              |
|     | vidéos PC       | P                                        |                                                                              |
|     |                 |                                          |                                                                              |
| Ne  |                 |                                          |                                                                              |
| NU  | <u>, 11</u> .   |                                          | Version: R12  Police AutoCAD STANDARD uniquement                             |
| Ly  | pe:             | Dxf Files (*.dxf)                        | ✓ Projection personnalisée SolidWorks vers DXF                               |
|     |                 | Drawing Templates (*.drwdot)             | Fickier de resisetier                                                        |
|     |                 | Dxr Files (", dxg)<br>Dwg Files (", dwg) |                                                                              |
|     |                 | Lit Files (*.tit)                        | OK Annuler Iout restaurer Aide                                               |
|     |                 |                                          |                                                                              |
|     | un              | e fenêtre s'ouvre, cliquer sur           |                                                                              |
|     | Enregistro      | er sous                                  |                                                                              |
|     | Da <u>n</u> s:  |                                          |                                                                              |
|     |                 |                                          | Projection SolidWorks vers DXF/DWG                                           |
|     |                 |                                          | Calque Couleur DXF Stule de linne                                            |
|     |                 |                                          | 0 Couleurs 7 Continu Ajouter                                                 |
|     |                 |                                          | Editer                                                                       |
|     |                 |                                          |                                                                              |
|     | No <u>m</u> :   | Aisne pièce 1.DXF Enregistrer            |                                                                              |
|     | <u>T</u> ype :  | Dxf Files (*.dxf)                        |                                                                              |
|     |                 | <u>O</u> ptions                          |                                                                              |
|     |                 |                                          | Ţ Supprimer                                                                  |
|     |                 |                                          | Tout restaurer Paramètres de fichier de projection OK Annuler Appliquer Aide |

# 11 ) Quitter le logiciel <u>SolidWorks</u>.

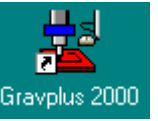

- 12 ) Ouvrir le logiciel <u>GRAVPLUS 2000</u> en cliquant sur l'icône correspondante
- 13 ) Dans le menu Fichier cliquer sur El Importer fichier...

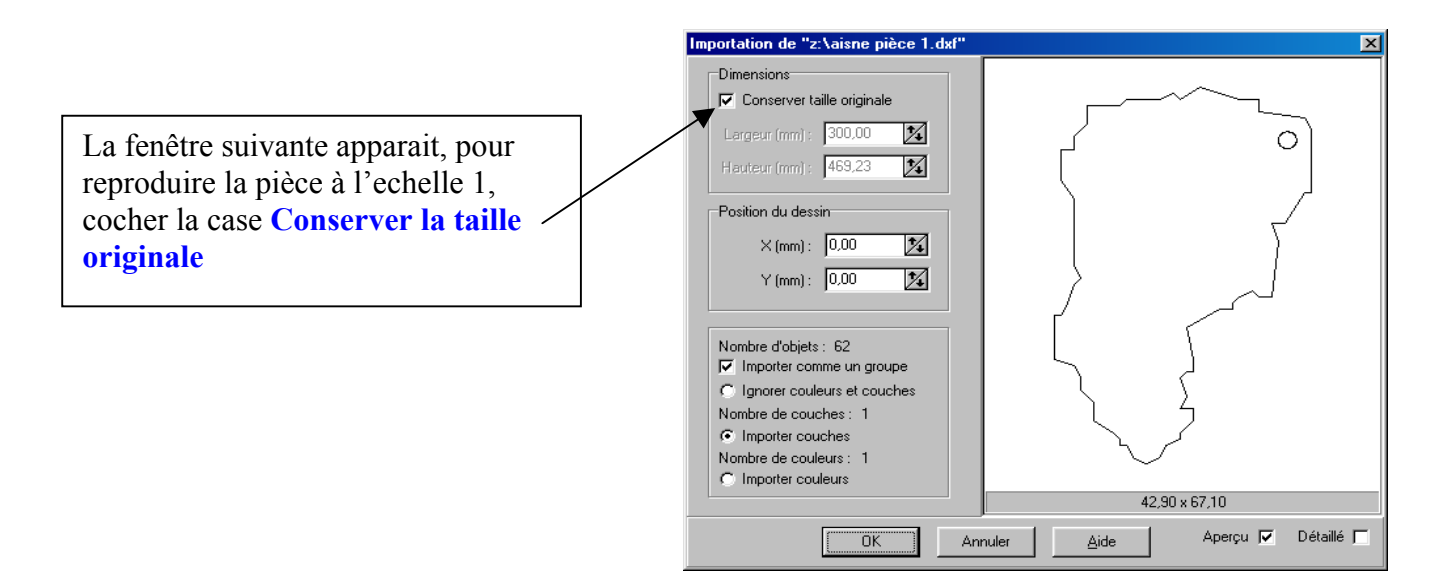

14) Adapter la taille du brut et centrer la pièce dans le brut.

| Taille de la pièce                                                                                                    |    | ×       |
|----------------------------------------------------------------------------------------------------|----|---------|
| X: 46                                                                                                    | mm | ОК      |
| Y: 70                                                                                                    | mm | Annuler |
| Z: 20,00                                                                                                    | mm | Aide    |
| Dans le menu <b>Option</b> , cliquer sur<br><b>Taille de la pièce</b><br>Ajuster la taille du brut:<br>X : 46<br>Y : 70 |    |         |

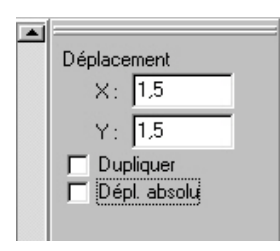

Sélectionner le dessin qui devient rouge et dans **Déplacement**, indiquer 1.5 en X et Y, puis valider.

15) Sélectionner le dessin et cliquer sur l'icône **Dégrouper**, il est maintenant composé d'éléments sélectionnables séparément, nous pouvons donc définir pour chacun d'entre eux les paramètres d'usinage.

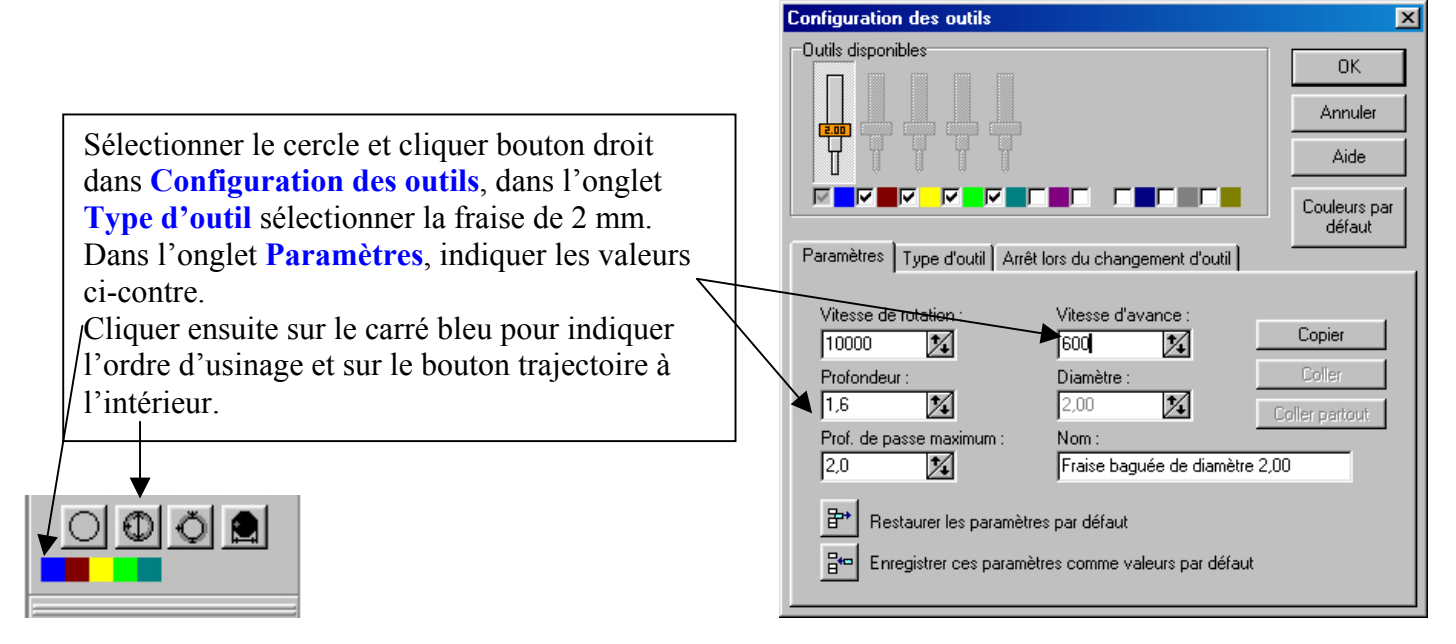

| Configuration des outils                                                                                                    | ×                                                                                                    |
|----------------------------------------------------------------------------------------------------|----------------------------------------------------------------------------------------------------|
| Outils disponibles       OK         Annuler       Aide         Aide       Couleurs par         défaut       Couleurs par         Vitesse de rotation :       Vitesse d'avance :         10000       600         Profondeur :       Diamètre :         1.6       2.00         Prof. de passe maximum :       Nom :         2.0       Coller partout         Praise baguée de diamètre 2.00         Prestaurer les paramètres par défaut         Enregister ces paramètres comme valeurs par défaut | <ul> <li>Maintenir la touche Shift enfoncée pour sélectionner tous les segments du contour du dessin, puis cliquer bouton droit sur Configuration des outils.</li> <li>L'outil du deuxième usinage étant le même que pour le premier usinage, il est plus rapide d'utiliser les touches Copier Coller pour reproduire les mêmes paramètres sur le deuxième usinage.</li> <li>Cliquer ensuite sur le bouton marron pour sélectionner le deuxième usinage et placer la trajectoire à l'extérieur à l'aide des boutons de position.</li> </ul> |

16) On obtient ceci.

|               | <ul> <li>Cliquer sur pour passer dans le module de SIMULATION, régler la vitesse sur x100 et lancer la simulation en cliquant sur</li> <li>Si la simulation ne convient pas, cliquer sur pour retourner dans le module EDITION et effectuer les éventuelles modifications.</li> </ul> |
|---------------|----------------------------------------------------------------------------------------------------|
| a a a a a a a |                                                                                                    |

A ce stade il est impossible d'aller plus loin si la machine n'est pas connectée à l'ordinateur !

Si tout est correct, cliquer sur l'icône Aller dans l'écran de commande manuelle

## **MODE COMMANDE MANUELLE**

La machine part sur ses origines.OM (Origine Machine: coin arrière droit de la table).

Pour déplacer l'outil par rapport à la pièce, sélectionner une direction X-,X+,Y-,Y+,Z-,Z+

|   | C | 0,01 mm  |
|---|---|----------|
|   | С | 0,1 mm   |
|   | œ | 1 mm     |
| F | C | Illimité |

et une valeur de déplacement **C** limité puis cliquer sur le bouton **Déplacer** 

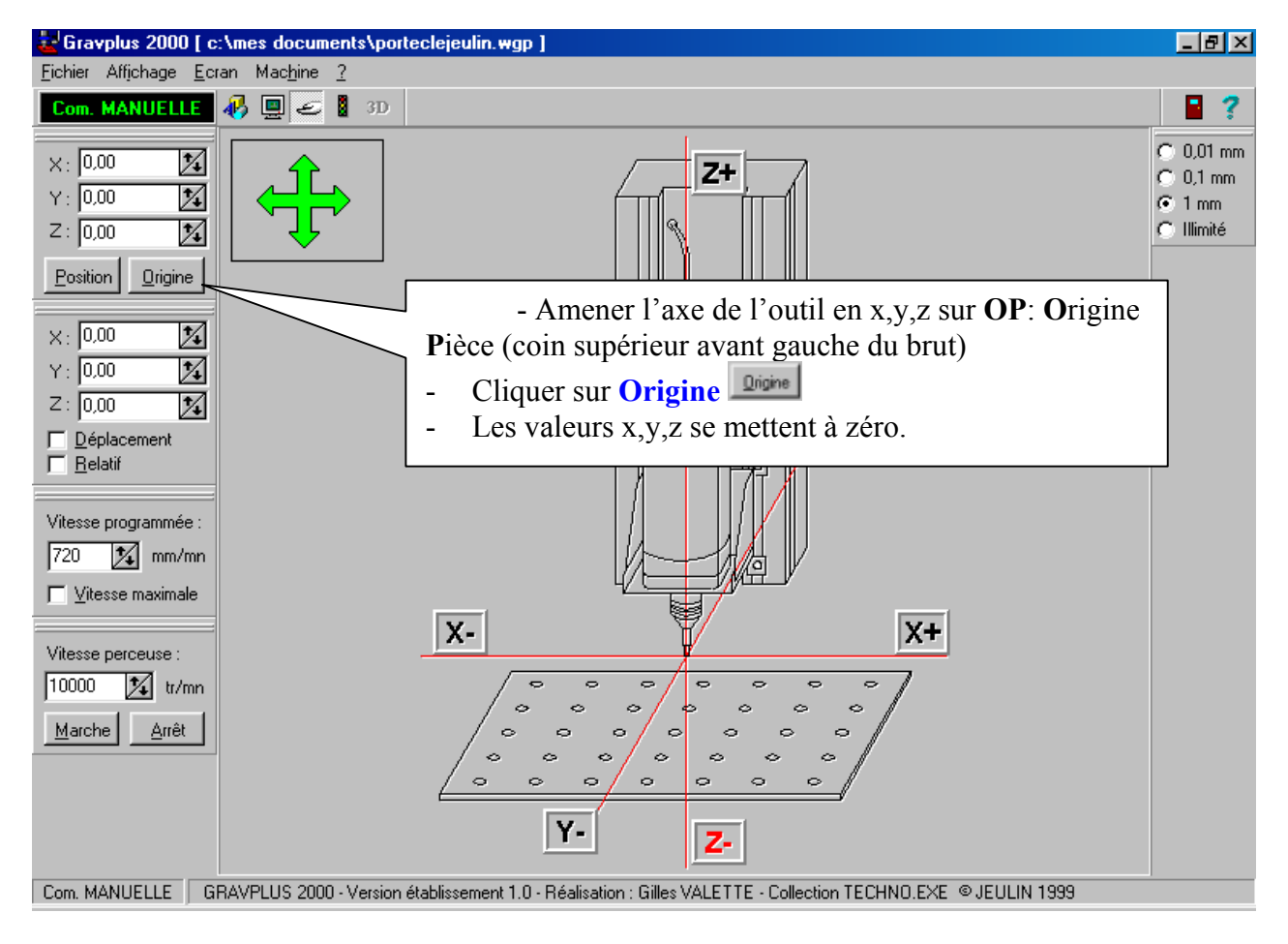

La machine connaît maintenant l'Origine Pièce. On peut lancer l'usinage.

Pour cela cliquer sur l'icône

#### On passe en MODE USINAGE

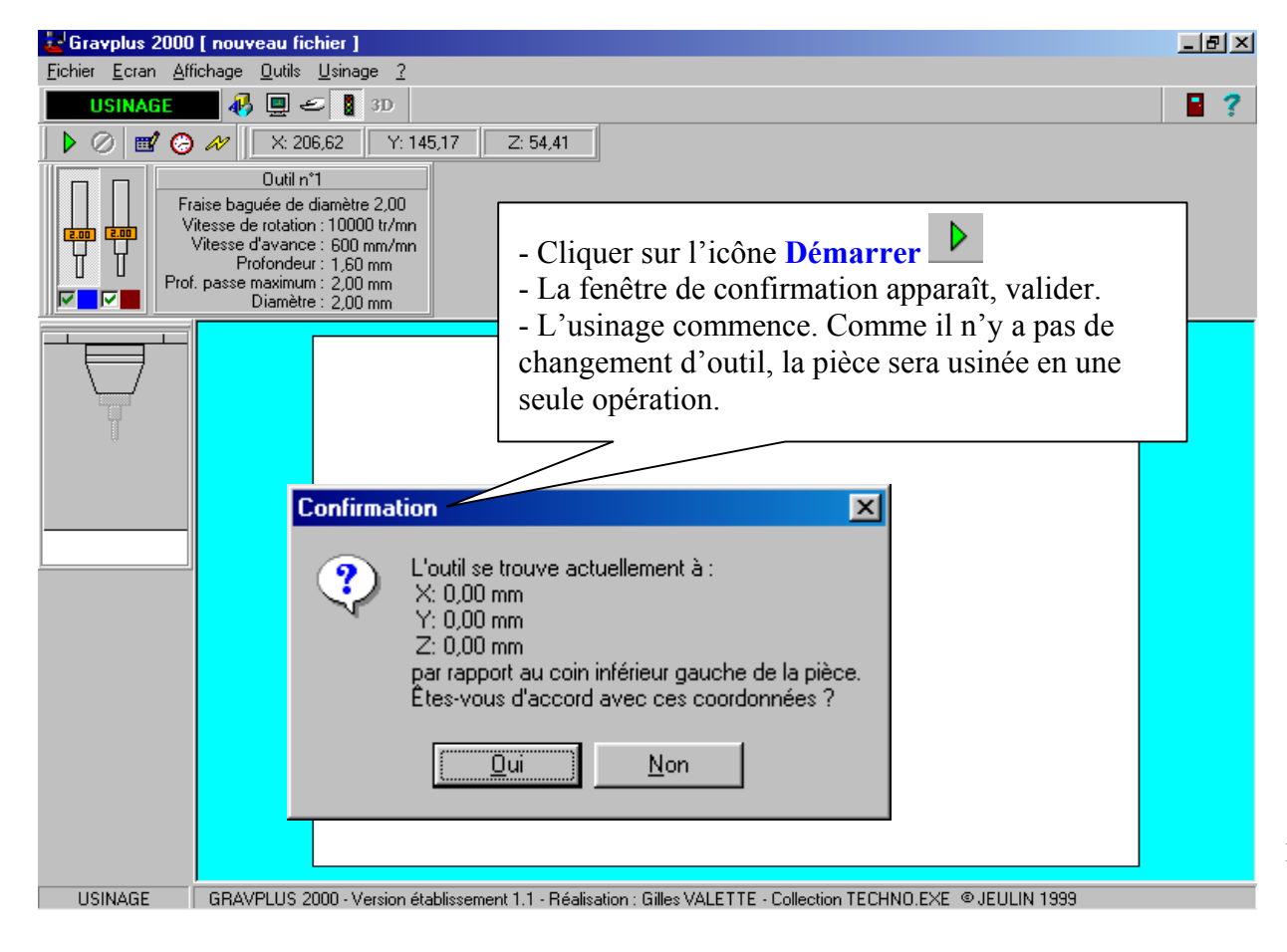